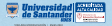

## REGISTRO FOTOGRÁFICO WEB PARA GENERACIÓN DE CARNET UDES

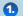

Ingrese a la opción: carnet.udes.edu.co y seleccione la opción Soy Usuario:

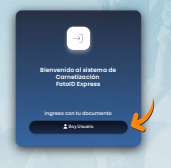

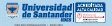

## Seleccione la opción correspondiente a su rol en la Universidad y presione Inicio

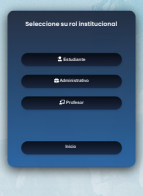

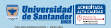

## Oigite el número de su documento de identidad, Buscar:

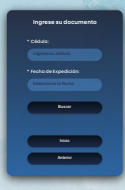

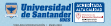

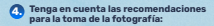

| Regierro Fotográfico de Osuaria:                                        |
|-------------------------------------------------------------------------|
| Normality specific and and a specific at a                              |
|                                                                         |
| Citebular del Unambre                                                   |
| Recomendaciones                                                         |
| <ul> <li>Anegúnste de que la nativa estétidan<br/>Bureinada.</li> </ul> |
|                                                                         |
|                                                                         |
|                                                                         |
|                                                                         |
| <ul> <li>Use all uniforme institucional, si</li> </ul>                  |
| -                                                                       |
|                                                                         |
|                                                                         |

Uniforme institucional del programa académico, y para los colaboradores.

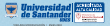

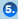

Seleccione Tomar Foto, revise la imagen que se proyecta en el recuadro, y cuando esté seguro de la fotografía, debe dar clic en Guardar. Tenga en cuenta que una vez guardada la foto, ya no se puede cambiar.

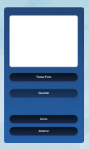

Si tiene inconvenientes para la toma de la fotografía, o no aparece el registro de su documento, por favor reporte la novedad al correo electrónico: itprinter@udes.edu.co